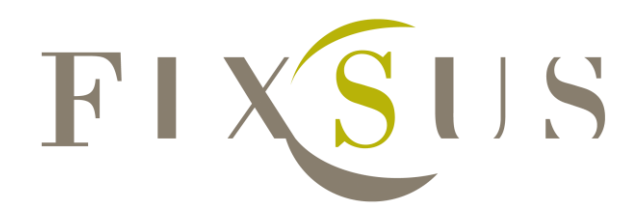

Dit document legt uit hoe de DIOC toestellen kunnen geïmplementeerd worden in een twincat 2 programma.

# Handleiding Tp10/DIOC

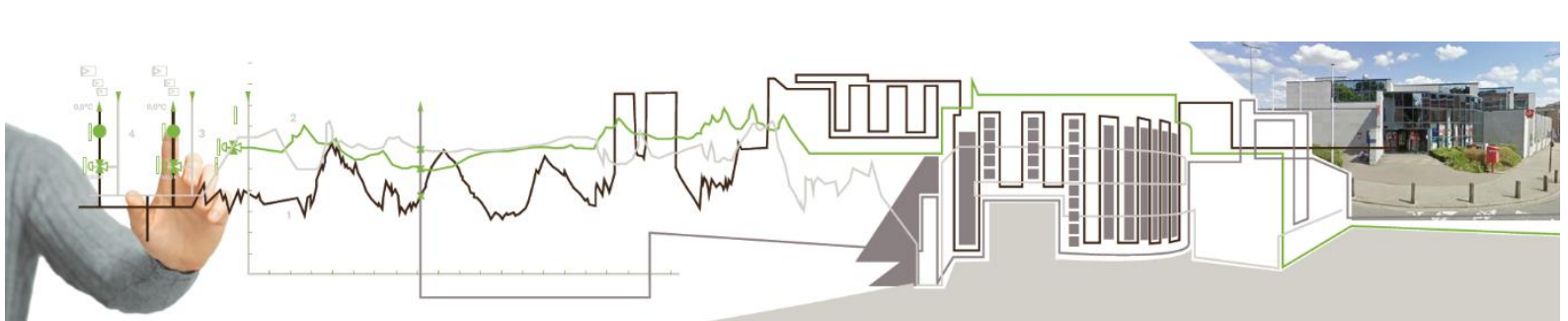

## Contents

| 1. Korte handleiding Implementa               | atie in Twincat 2      | 3  |
|-----------------------------------------------|------------------------|----|
| 2. Uitgebreide handleiding Imple              | ementatie in Twincat 2 | 4  |
| Stap 1: implementatie library 'DIOC_Library'  |                        | 4  |
| Stap2: Inladen globale variabelen voor instel | llingen                | 5  |
| Stap3: instellingen van de DIOC componente    | en                     | 6  |
| Stap 4: Aanpassen van de cyclustijd           |                        | 7  |
| Methode 1: Standaard cyclustijd aanpass       | en                     | 7  |
| Methode 2: nieuwe task maken met cycl         | ustijd 12 ms           | 9  |
| Stap 5: Implementeren van de visualisatie     |                        | 13 |
| TP10 visualisatie                             |                        | 13 |
| Eigen Analysescherm(optioneel)                |                        | 16 |
| Stap 6: Instellingen op de system manager a   | anpassen               | 18 |
| I/O at task begin                             |                        | 18 |
| I/O onder juiste task oproepen                |                        | 18 |
| Toekennen van de TP10 in- en uitgangen_       |                        | 20 |
| 3. Variabelen van de TP10                     |                        | 22 |
| Beschrijving gebruik variabelen TP10          |                        | 22 |
| Inputs:                                       |                        | 23 |
| Outputs:                                      |                        | 27 |
| Systeeminfo:                                  |                        | 28 |
| 4. Variabelen van de roomcontro               | ller                   | 29 |
| Beschrijving gebruik variabelen roomcontrol   | ler                    | 29 |
| Inputs:                                       |                        | 30 |
| Outputs:                                      |                        | 35 |
| Systeeminfo:                                  |                        | 37 |
| 5. Gebruik van de visualisaties v             | an de TP10             | 37 |

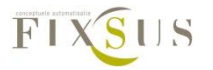

## **1.Korte handleiding Implementatie in Twincat 2**

- Stap 1: Toevoegen van de Bijgeleverde Library 'DIOC\_Library' in het project.
- Stap2: Importeren van de globale variabelenlijst 'GLOBAL\_DIOC\_CONFIGURATION.EXP' in het project.
- Stap3: instellingen van de DIOC componenten.

Zie uitgebreide handleiding voor een uitgebreide beschrijving van alle componenten.

- Stap 4: Aanpassen van de cyclustijd naar 12 ms.
  - Methode 1: Standaard cyclustijd aanpassen naar 12 ms en het P\_DIOC\_MAIN programma oproepen in MAIN.
  - Methode 2: nieuwe task maken met cyclustijd 12 ms en het P\_DIOC\_MAIN programma oproepen in deze nieuwe task.
- Stap 5 Implementeren van de Visualisaties
  - Implementeren van de 'TP10' of 'TP10\_MINI' visualisatie per TP10, meegeven van de arraynummer en naam van het visualisatiescherm waar de 'DIOC\_ANALYSE' werd toegevoegd.
  - Implementeren van een scherm met de 'DIOC\_ANALYSE' visualisatie
- Stap 6 Aanpassen van de instellingen in de system manager.
   Controle of de IN/ outputs van de TP10s in de juiste cyclustijd worden opgeroepen.
   Bij het gelinkte PLC programma 'I/O at task begin' aanvinken.

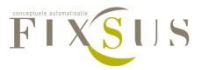

## 2.Uitgebreide handleiding Implementatie in Twincat 2

### Stap 1: implementatie library 'DIOC\_Library'

Eerst en vooral worden de nodige libraries ingeladen, dit kan door de library manager te openen. Deze kan teruggevonden worden onder het 'resources' tabblad.

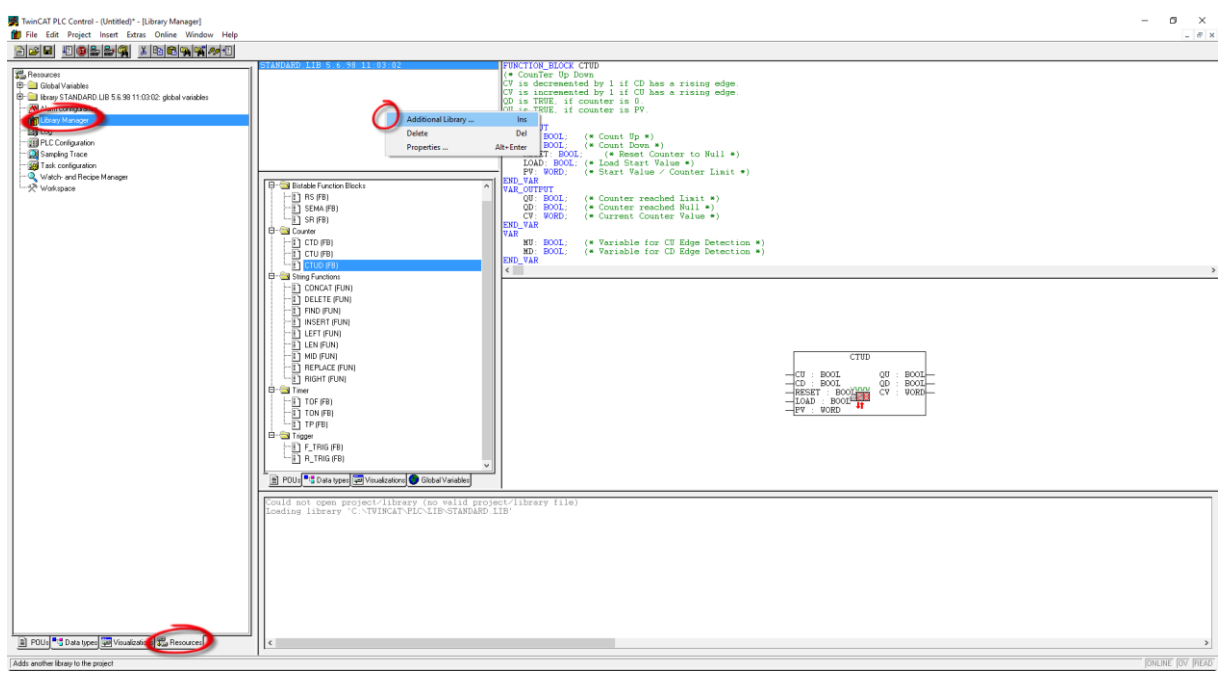

Hier kan een lijst worden gevonden met alle libraries en welke onderdelen deze bevatten. De DIOC library kan toegevoegd worden door te rechtsklikken bij de lijst met libraries en 'Additional Library' aan te klikken. In dit menu moet genavigeerd worden naar de map waar je het DIOC\_Library.lib bewaart. Het juiste bestand moet geselecteerd en geopend worden. De library is nu ingeladen.

| 🥦 Openen                                           |                  | Х  |
|----------------------------------------------------|------------------|----|
| Zoeken in: Twincat TP10 Library                    | • 🗢 💼 🖶 •        |    |
| Naam                                               | Gewijzigd op     | Ту |
| 🛃 DIOC_Library.lib                                 | 30/11/2016 12:07 | LI |
|                                                    |                  |    |
| <                                                  |                  | >  |
| Bestandsnaam: DIOC_Library.lib                     | Openen           |    |
| Bestandstypen: TwinCAT PLC Control Library (*.lib) | ✓ Annulere       | n  |
| Library directory:                                 |                  | •  |

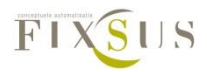

#### Stap2: Inladen globale variabelen voor instellingen

Het inladen van de globale instellingen kan gebeuren als volgt: Het importeermenu kan geopend worden via: Project/import.

| TwinCAT PLC Co          | ontrol - (Untitled)* - [Library Manager] |           |                                                                                                    | - a ×                                                                                                    |
|-------------------------|------------------------------------------|-----------|----------------------------------------------------------------------------------------------------|----------------------------------------------------------------------------------------------------|
| 🞁 File Edit Pri         | oject Insert Extras Online Window        | Help      |                                                                                                    | - Ø x                                                                                                    |
| 1                       | Build                                    | Ctrl+F8   |                                                                                                    |                                                                                                    |
| [# 0                    | Rebuild all                              |           | TcBase.lib 14.5.09 11:14:08                                                                                                    |                                                                                                    |
| E- Global \             | Clean all                                |           | TcUtilities.lib 6.1.15 15:45:04                                                                                                    |                                                                                                    |
| 🖲 🚞 library C           | Load download information                |           | C:\Users\Henri\Dropbox (Fixsus)\3_Research en d<br>STANDARD.LIB 5.6.98 11:03:02                                                                                             |                                                                                                    |
| Ibrary S                | Object                                   | >         |                                                                                                    |                                                                                                    |
| E Brary T               | Project database                         | >         |                                                                                                    |                                                                                                    |
| - 🚵 Alarm c             | Options                                  |           |                                                                                                    |                                                                                                    |
| - Di Log                | Translate into other languages           | >         | ٢                                                                                                    |                                                                                                    |
| PLC Co                  | Document                                 |           | The post.                                                                                                    |                                                                                                    |
| Sampler                 | Export                                   |           | B- TcBare                                                                                                    |                                                                                                    |
| -Q Watch                | Import                                   |           |                                                                                                    |                                                                                                    |
| - 🛠 Warksp              | Merge                                    |           |                                                                                                    |                                                                                                    |
|                         | Compare                                  |           |                                                                                                    |                                                                                                    |
|                         | Project Info                             |           |                                                                                                    |                                                                                                    |
|                         | Global Search Ct                         | trl+Alt+S |                                                                                                    | ,                                                                                                    |
|                         | Global Replace                           |           |                                                                                                    |                                                                                                    |
|                         | View Instance                            |           |                                                                                                    |                                                                                                    |
|                         | Show Call Tree                           |           |                                                                                                    |                                                                                                    |
|                         | Show Cross Reference Ctr                 | trl+Alt+C |                                                                                                    |                                                                                                    |
|                         | Check                                    | >         |                                                                                                    |                                                                                                    |
|                         | Add Action                               |           |                                                                                                    |                                                                                                    |
|                         | User Group Passwords                     |           |                                                                                                    |                                                                                                    |
|                         |                                          |           | 2 POLy * 2 Out type 2 Vandation Data Vanda                                                                                                    |                                                                                                    |
|                         |                                          | >         | Eading Library 'C VIEAPUCLED (Diserview)<br>Loading Library 'C VIEAPUCLED (Dillice)<br>Loading Library 'C VIEAPUCLED (Dipries 1D<br>Loading Library 'C VIEAPUCLED (Diser 1D | JBesarch en developsent/Mardware Ontwikkeling/DIOC_LIP/TP18_Standsard/Twincet TP18 Library/DIOC_Library.lib'<br>ib' |
|                         | a iliteral (managemente) (managemente)   |           |                                                                                                    | 2                                                                                                    |
| Imports a given file in | to the current project                   |           |                                                                                                    | Taget Local (169.254.244.30.1.1), Run Time: 1 TiwinCAT Config Mode   ONLINE   OV   READ                             |

Selecteer in dit menu de locatie van het GLOBAL\_DIOC\_CONFIGURATION.EXP bestand en selecteer dit bestand. Klik op openen en de variabelenlijst wordt ingeladen.

| 🎉 Import Project                                     |                 | Х  |
|------------------------------------------------------|-----------------|----|
| Zoeken in: Twincat TP10 Library                      | - 🗕 🖆 📰 ד       |    |
| Naam                                                 | Gewijzigd op    | Ту |
| COL_P_PRIM002.EXP                                    | 1/12/2016 15:53 | Ε> |
| GLOBAL_DIOC_CONFIGURATION.EXP                        | 2/12/2016 11:34 | Ε> |
| P_TEST.EXP                                           | 1/12/2016 16:27 | Ð  |
| <                                                    |                 | >  |
| Bestandsnaam: GLOBAL_DIOC_CONFIGURATION.E            | XP Openen       |    |
| Bestandstypen: TwinCAT PLC Control Export File (*.ex | p)  Annulere    | n  |

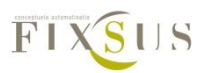

#### Stap3: instellingen van de DIOC componenten.

EenmaaldevariabelenlijstisopgeladenkunnendezegeopendwordenviaResources/GlobalVariables/Global\_Variables\_DIOC.

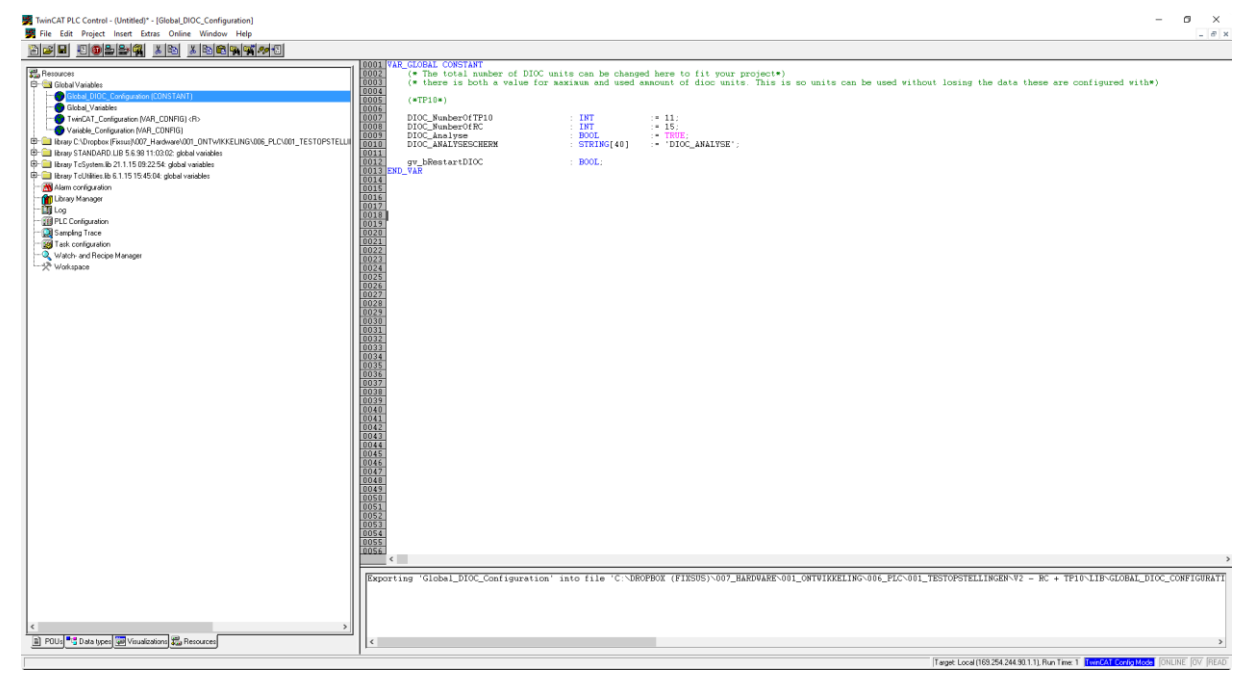

In deze variabelenlijst staan alle nodige waarden voor het instellen van de DIOC toestellen. Deze moeten aangepast worden per project.

*DIOC\_NumberOfTP10:* Deze integer geeft aan hoeveel TP10s er zullen gebruikt worden. Hier kan dus ingegeven worden hoeveel TP10s er gebruikt worden in dit programma.

*DIOC\_NumberOfRC:* Deze integer geeft aan hoeveel roomcontrollers er zullen gebruikt worden. Hier kan dus ingegeven worden hoeveel roomcontrollers er gebruikt worden in dit programma.

*DIOC\_Analyse:* Deze bool (true/false) kan actief worden gezet indien er moet gewerkt worden met het analysescherm. Bij een lichter PLC systeem kan deze bool gedeactiveerd worden, zo wordt het deel van het programma dat de analyse en logging voorziet niet opgeroepen en is de CPU minder belast. 'DIOC\_Analyse' kan online op true geplaatst worden om toch analyse te kunnen uitvoeren.

*DIOC\_ANALYSESCHERM:* Deze string geeft aan op welk visualisatiescherm de analyse van de DIOC toestellen gebeurt. Indien het meegeleverde standaardscherm van Fixsus wordt gebruikt, mag deze waarde gewoon op 'DIOC\_ANALYSE' blijven staan. Indien je het analysescherm in een eigen visualisatie oproept, geef dan hier de naam van die visualisatie op, hoe het DIOC analysescherm wordt opgeroepen kan teruggevonden worden bij stap 6. *gv\_bRestartDIOC:* Deze bool (true/false) kan actief worden gezet indien alle DIOC toestellen moeten worden gereset. Let er wel op dat deze bool nadien ook opnieuw op false wordt gezet.

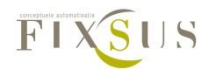

#### Stap 4: Aanpassen van de cyclustijd

Om een goede communicatie te voorzien met de TP10 en andere DIOC toestellen moet deze met een vaste cyclustijd opgeroepen worden. Deze cyclustijd is momenteel 12 ms. Dit kan op 2 manieren verkregen worden:

- 1. De standaard cyclustijd kan aanpast worden naar 12 ms en het DIOC programma wordt opgeroepen in de standaard bouwsteen.
- 2. Er wordt een nieuwe task aangemaakt met een cyclustijd van 12 ms waarin het dioc programma wordt oproepen.

#### Methode 1: Standaard cyclustijd aanpassen

Dit is de eenvoudigste manier, maar indien andere componenten van het programma op een andere cyclustijd moeten draaien of indien het totaalprogramma te zwaar is om op deze cyclus te draaien wordt beter gebruik gemaakt van methode 2.

De cyclustijden kunnen aangepast worden onder Resources/Task configuration.

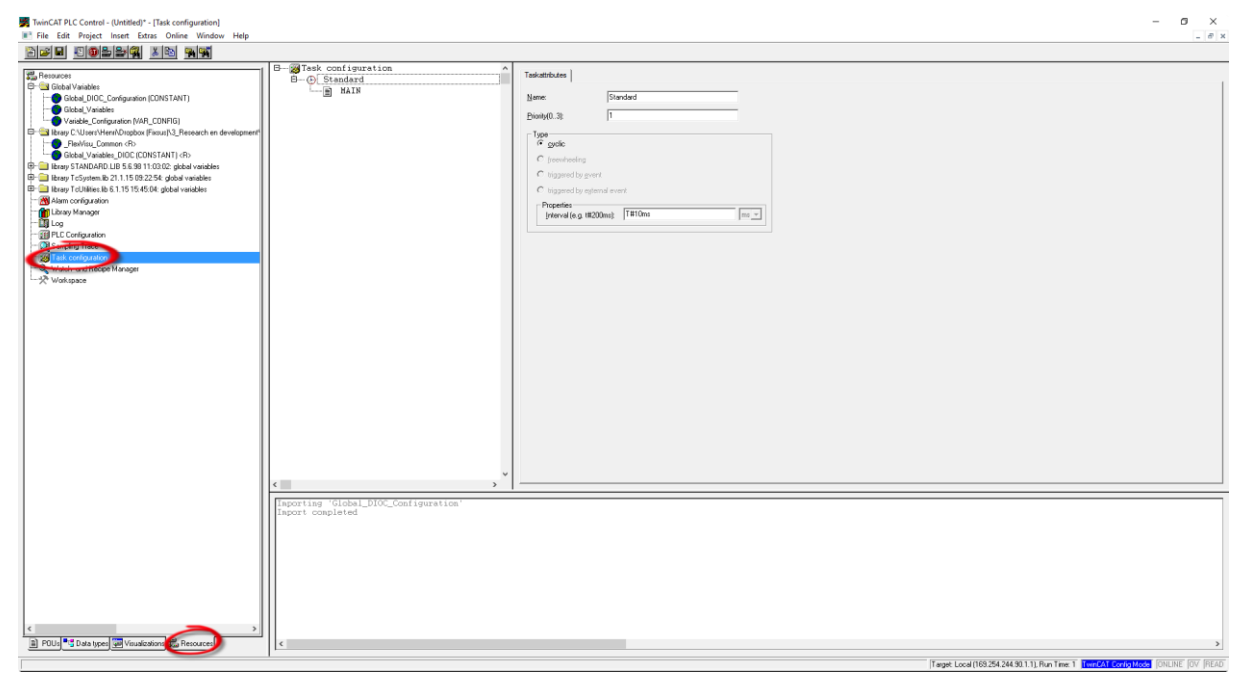

Hier kan een lijst worden terugvinden met alle tasks. Van de standaardtask moet dan de Intervaltijd veranderd worden naar 12 ms:

| Type<br>© cyclic                              | Type<br>• <u>cy</u> clic                      |
|-----------------------------------------------|-----------------------------------------------|
| C freewheeling                                | C freewheeling                                |
| C triggered by event                          | C triggered by event                          |
| C triggered by external event                 | C triggered by external event                 |
| Properties<br>Interval (e.g. t#200ms): T#10ms | Properties<br>Interval (e.g. t#200ms): T#12ms |

Nu moet het DIOC programma in deze task worden opgeroepen. Hiervoor wordt er genavigeerd naar het Main programma (of het equivalent indien de naam aangepast is) via POUs/MAIN(PRG).

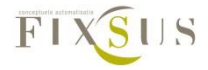

Hier wordt nu het P\_DIOC\_MAIN programma toegevoegd . Let op dat dit programma iedere cyclus wordt opgeroepen, om een goede comunicatie met de DIOC toestellen te verzekeren.

| 👼 TwinCAT PLC Control - (Untitled)* - [MAIN (PRG-ST)] | - <del>a</del> ×                                                                                                    |
|-------------------------------------------------------|----------------------------------------------------------------------------------------------------|
| File Edit Project Insert Extras Online Window Help    | - Ø                                                                                                    |
|                                                       |                                                                                                    |
|                                                       | UNDEL TACOURT KAIN                                                                                                    |
|                                                       |                                                                                                    |
|                                                       | Build         Build           Build         Build           Build |
|                                                       | c                                                                                                    |
|                                                       | [Isporting 'Global_DIOC_Configuration'<br>[Isport completed                                                                                                    |
|                                                       |                                                                                                    |
|                                                       |                                                                                                    |
|                                                       |                                                                                                    |
|                                                       |                                                                                                    |
|                                                       |                                                                                                    |
| E POUs Data types Wisualizations 🕰 Resources          | ۱۱ <u>د</u>                                                                                                    |
|                                                       | [Target Lood [16525424430.11] Run Time 1 [[001643-007093005] [Lin 1, Col. 13 [[201804] [2019]                                                                                                    |

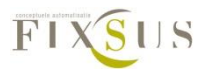

#### Methode 2: nieuwe task maken met cyclustijd 12 ms

Deze methode kan enkel uitgevoerd worden indien er minder dan 4 tasks zijn ingesteld op het programma. Anders moet er bij één van de 4 tasks van het programma een aanpassing worden gedaan van de cyclustijd naar 12 ms en zal het DIOC programma in deze task moeten worden opgeropen.

Eerst moet er een nieuw programma aangemaakt worden dat in de nieuwe task zal worden opgeropen. Dit kan door onder POUs te rechtsklikken en een nieuw object aan te maken. Een nieuw programma wordt aangemaakt met als naam MAIN\_12ms (ter voorbeeld).

| TwinCAT PLC Control - (Untitled)* - [MAIN (PRG-ST)]<br>Elle Edit Project locent Extrac Online Window Help                                                                                                    |                                                                                             |                                | - 5 ×                                         |
|----------------------------------------------------------------------------------------------------|---------------------------------------------------------------------------------------------|--------------------------------|-----------------------------------------------|
|                                                                                                    |                                                                                             |                                | - 0 8                                         |
|                                                                                                    |                                                                                             |                                |                                               |
| Add Object.<br>Compared and a compared and a compared | 1_DIOC_Configuration*                                                                       |                                |                                               |
| Adds a new clock to the lat out the lat offer                                                                                                    |                                                                                             | (1 eget Lood (10) 254 244 30.1 | 3<br>1). Pun Time 1. 1007/2007 Sec. 1. Col. 1 |
| New POU                                                                                                    |                                                                                             | X                              |                                               |
| Name of the new POU:<br>Type of POU<br>Program<br>Function Block<br>Function<br>Return Type:<br>BOOL                                                                                                    | MAIN_12ms<br>Language of the POU<br>IL<br>C IL<br>C D<br>FBD<br>C FBD<br>SFC<br>ST<br>C CFC | Cancel                         |                                               |

In dit nieuw programma wordt het P\_DIOC\_MAIN programma toegevoegd, zodat het wordt opgeroepen

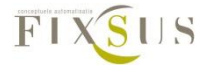

| TwinCAT PLC Control - (Untitled)* - [MAIN_12ms (PRG-ST)] |                                       |
|----------------------------------------------------------|---------------------------------------|
| 🥦 File Edit Project Insert Extras Online Window Help     |                                       |
| <u> </u>                                                 |                                       |
|                                                          | 0001 PROGRAM MAIN_12ms                |
| MAIN (PRG)                                               | 0002 VAR<br>0003 END_VAR              |
| MAIN_12ms (PRG)                                          | <                                     |
|                                                          | 0001 P_DIOC_MAIN;                     |
|                                                          | 0003                                  |
|                                                          | 0005                                  |
|                                                          | 0007                                  |
|                                                          | 0008                                  |
|                                                          | 0010 0011                             |
|                                                          | 0012                                  |
|                                                          |                                       |
|                                                          | 0016                                  |
|                                                          | 0017                                  |
|                                                          | 0019 0020                             |
|                                                          | 0021                                  |
|                                                          | 0023                                  |
|                                                          | 0025                                  |
|                                                          | 0026                                  |
|                                                          | 0028                                  |
|                                                          | 0030                                  |
|                                                          | 0032                                  |
|                                                          | 0034                                  |
|                                                          | 0036                                  |
|                                                          | 0037 0038                             |
|                                                          | 0039                                  |
|                                                          | 0041                                  |
|                                                          | <                                     |
|                                                          | Importing 'Global_DIOC_Configuration' |
|                                                          | Import completed                      |
|                                                          |                                       |
|                                                          |                                       |
|                                                          |                                       |
|                                                          |                                       |
|                                                          |                                       |
|                                                          |                                       |
|                                                          |                                       |
| 📄 POUs 📲 Data types 💭 Visualizations 🌄 Resources         | <                                     |
|                                                          |                                       |

Nu wordt een nieuwe task gemaakt. Dit kan door te navigeren naar Resources/Task configuration

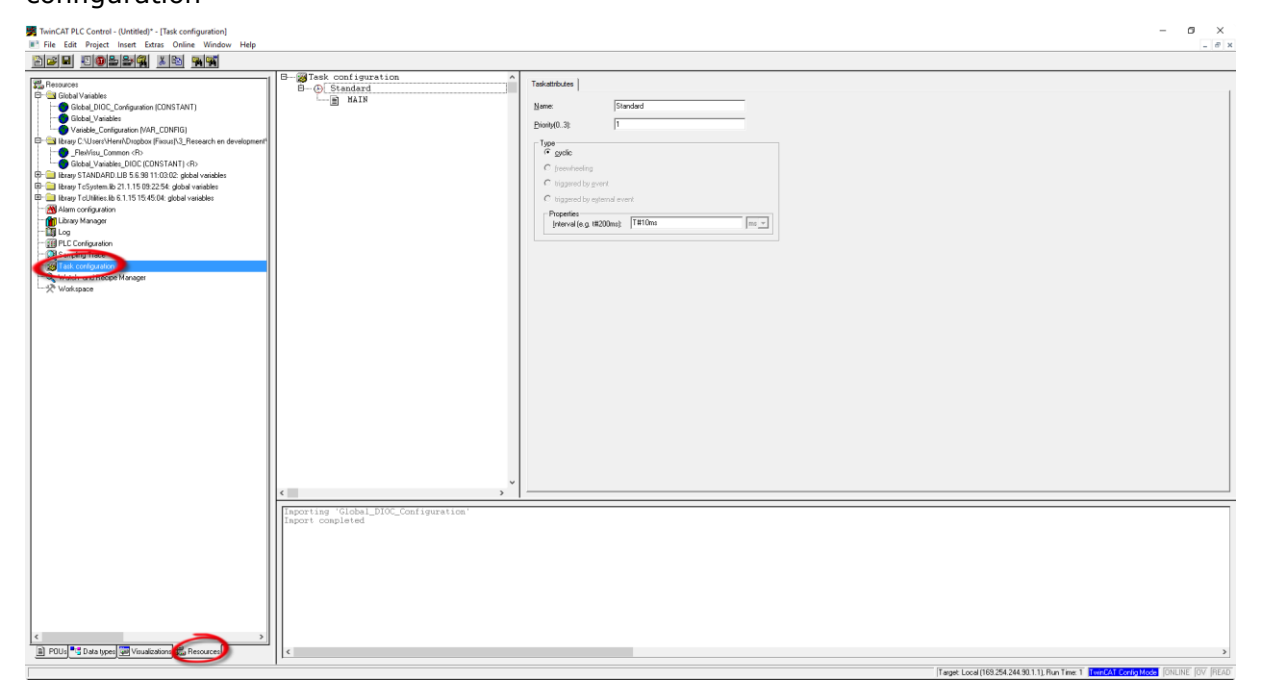

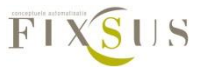

| Rechtsklik                                                                                                    | in                                     | de | lijst                                                       | van                                                                                                    | tasks   | en | kies | voor | `Insert | Task'. |
|----------------------------------------------------------------------------------------------------|----------------------------------------|----|-------------------------------------------------------------|----------------------------------------------------------------------------------------------------|---------|----|------|------|---------|--------|
| TwinCAT PLC Control - (Untitled)* - [Task con<br>File Edit Project Insert Extras Online                                                                                                    | nfiguration]<br>ne Window Help         |    |                                                             |                                                                                                    |         |    |      |      |         | - 0 ×  |
| Control Control C | T) T T T T T T T T T T T T T T T T T T | <  | S been fi<br>Append<br>Cut<br>Delet<br>Biologic<br>Enable / | ek<br>Program Call<br>Chri-X<br>ord Chri-X<br>Chri-X<br>Chri-X<br>Chri-X<br>Chri-X<br>Del<br>disable task | studies |    |      |      |         |        |
| 📓 POUs 📲 Data types 📰 Visualizations 🚛                                                                                                    | Resources                              | <  |                                                             |                                                                                                    |         |    |      |      |         | >      |

Door te dubbelklikken op de naam van de nieuwe task kan een naam worden toegekend aan de task. Hier wordt 'DIOC' als voorbeeldnaam gebruikt. De cyclustijd van de nieuwe task wordt ingesteld op 12 ms.

| B- WTask configuration ^ | Taskatobules                     |
|--------------------------|----------------------------------|
| B (b) Standard           | None long                        |
| L MAIN                   |                                  |
|                          |                                  |
|                          | lype<br>r gyclic                 |
|                          | C freewheeling                   |
|                          | C triggered by gvent             |
|                          | C triggered by egternal event    |
|                          | Properties [10, UH200m;] 12 ms v |
|                          |                                  |
|                          |                                  |
|                          |                                  |
|                          |                                  |
|                          |                                  |
|                          |                                  |
|                          |                                  |
|                          |                                  |
|                          |                                  |
|                          |                                  |
|                          |                                  |
|                          |                                  |
|                          |                                  |
|                          |                                  |
| ~                        |                                  |
| < >                      |                                  |

Nu de nieuwe task gemaakt is, moet ervoor gezorgd worden dat deze het nieuwe programma oproept. Rechtsklik op de nieuwe task en selecteer 'Append Program Call'

| 🖻 🔤 Task config | Juration              | 1                                       |
|-----------------|-----------------------|-----------------------------------------|
| 🕑 DIOC          |                       |                                         |
| 🗄 🕑 Stand       | Insert Task           |                                         |
|                 | Append Program Call   | l i i i i i i i i i i i i i i i i i i i |
|                 | Cut                   | Ctrl+X                                  |
|                 | Сору                  | Ctrl+C                                  |
|                 | Paste                 | Ctrl+V                                  |
|                 | Delete                | Del                                     |
|                 | Set Debug Task        |                                         |
|                 | Enable / disable task |                                         |
| _               |                       |                                         |

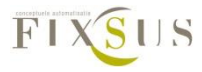

Nu kan het programma dat door de task moet worden opgeroepen worden geselecteerd worden. Selecteer hier het programma dat net werd werd aangemaakt en waarin het dioc

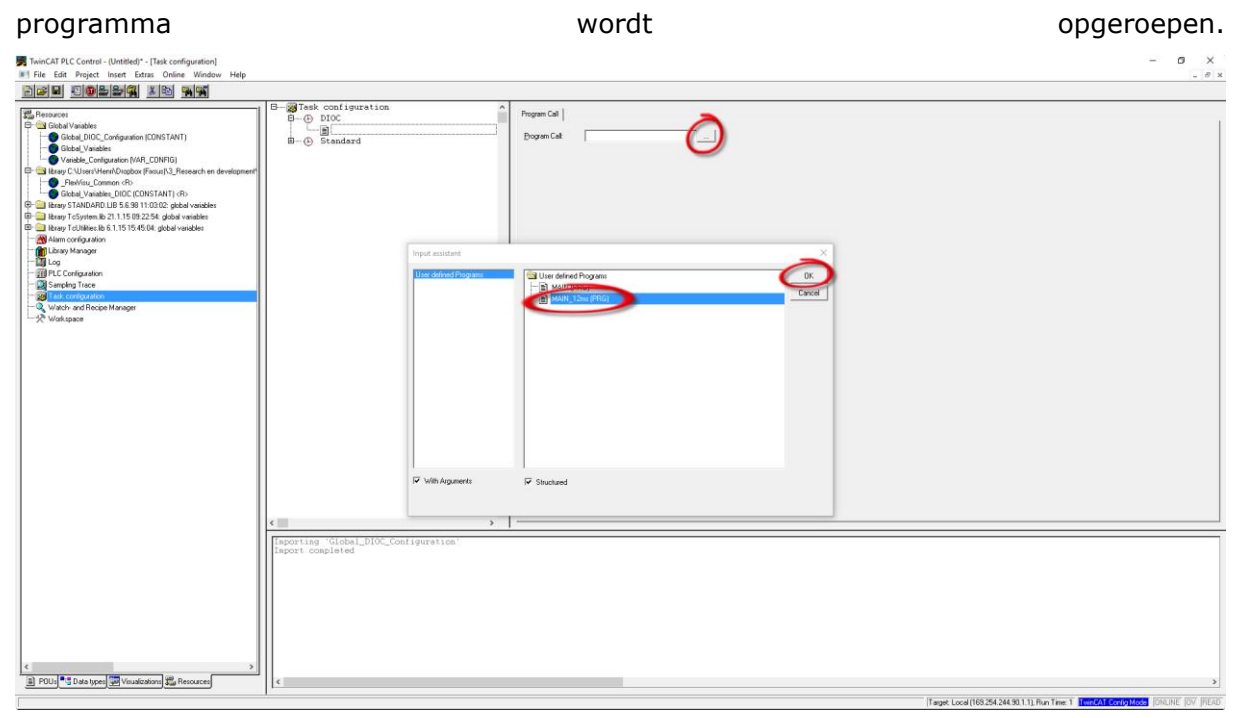

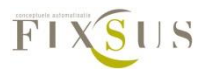

#### Stap 5: Implementeren van de visualisatie

De DIOC\_Library bevat 3 Visualisaties voor gebruik bij de TP10. De visualisatie 'TP10' of 'TP10\_MINI' zal kunnen gebruikt worden voor iedere TP10 appart, terwijl 'DIOC\_ANALYSE' een algemeen analysescherm voorziet voor alle TP10's in het project. 'DIOC ANALYSE moet niet worden geïmplementeerd door de gebruiker, maar zit standaard in de library.

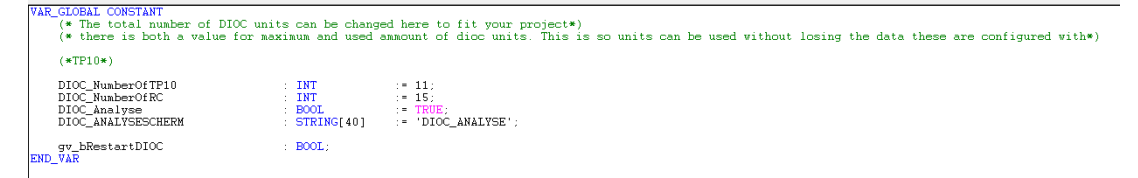

#### TP10 visualisatie

Iedere TP10 kan een eigen visualisatie krijgen, waarop de status van de knoppen en metingen kunnen uitgelezen worden. Voor een volledige uitleg van de mogelijkheden, zie Er zijn 2 mogelijke visualisaties die kunnen gebruikt worden. De 'TP\_10' visualisatie stelt de volledige TP10 voor, terwijl TP10\_MINI een kleine TP10 button voorziet waarmee de volledige visualisatie kan geopend worden:

\*invoegen afbeeldingen\*

Beide kunnen op dezelfde manier worden ingevoegd, hier wordt ter voorbeeld gewerkt met 'TP10':

Open het visualisatiescherm waarop de TP10 visualisatie moet geplaatst worden en voeg een visualisatie toe:

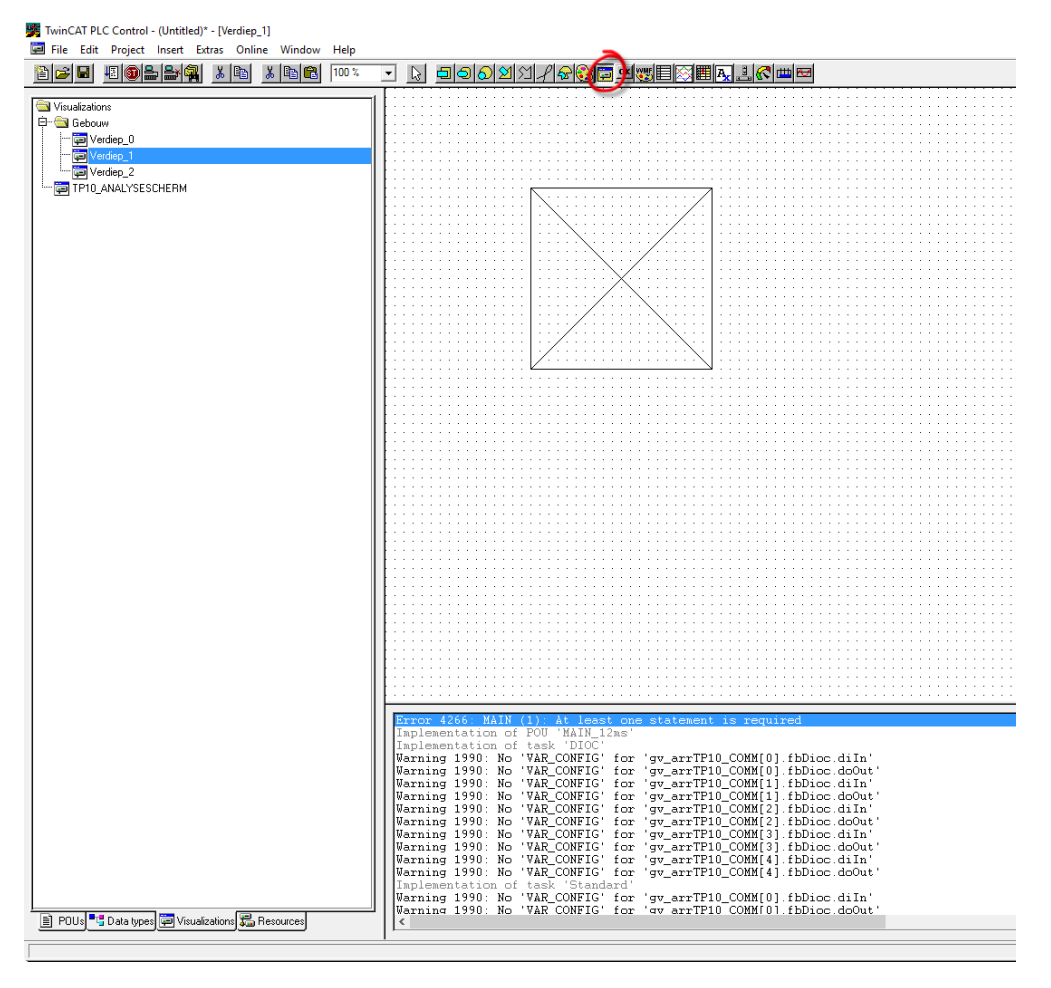

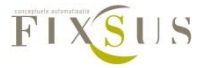

Selecteer TP10 of TP10\_MINI en duw op OK.

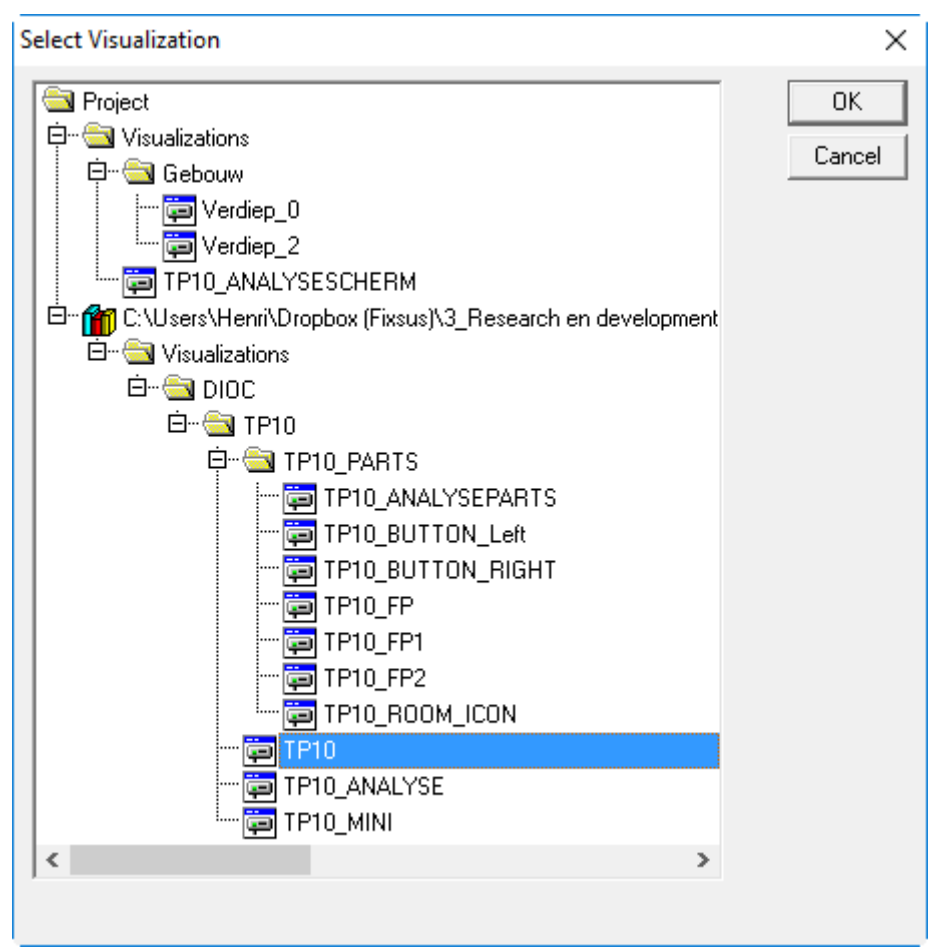

Dubbelklik nu op de nieuwe visualisatie en doe volgende instellingen onder 'visualisation' om een correcte verhouding en grootte van de visualisatie te verkrijgen: verander de instellingen onder 'visualisation':

• 'Draw' en 'clip' worden afgevinkt

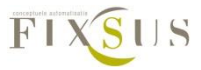

| 'Fixed' wordt aar                      | ngevinkt                              |                                         |          |
|----------------------------------------|---------------------------------------|-----------------------------------------|----------|
|                                        |                                       |                                         |          |
|                                        |                                       |                                         |          |
|                                        |                                       |                                         |          |
|                                        |                                       |                                         |          |
|                                        |                                       |                                         |          |
|                                        |                                       |                                         |          |
|                                        |                                       |                                         |          |
|                                        |                                       |                                         |          |
|                                        |                                       |                                         |          |
| ArrauNr: 2                             |                                       |                                         |          |
|                                        |                                       |                                         |          |
|                                        | · · · · · · · · · · · · · · · · ·     |                                         |          |
| т — Э                                  | 200 111111111                         |                                         |          |
| 18mp: 7.0.                             |                                       |                                         |          |
|                                        | FPPM 👝 🎼 🗤 🗠 🗤                        |                                         |          |
|                                        | оры <sub>Zz</sub> ()) [tri] triti     |                                         |          |
| Coge0.2FI                              | 7 F III - I                           |                                         |          |
| C02:v/0:21                             | APPMA 🦳 🚺 🖾 🖾                         |                                         |          |
| · · · · · · · · · · · · <b>I</b> n Op. |                                       |                                         |          |
| riviniaisy:                            | 20.2FZZ 🚊 📔                           |                                         |          |
| Liske 20.2                             | ≊FLux 🦳    ††   †††††                 |                                         |          |
|                                        |                                       |                                         |          |
| Infrared: 2                            | (0.2FLux                              |                                         |          |
| ·····                                  | Visualization                         |                                         | ×        |
|                                        |                                       |                                         |          |
| Rosot                                  | Log Analy, Column                     |                                         |          |
|                                        | Lategory:                             |                                         |          |
|                                        | Visualization                         |                                         | OK I · · |
|                                        | Text                                  | Visualization: IPTU                     |          |
|                                        | Text variables                        |                                         |          |
|                                        | Colorvariables                        | Disastation                             | Cancel   |
|                                        | Line width                            | Flaceholder                             |          |
|                                        | Motion absolute                       |                                         | · · ·    |
|                                        | Motion relative                       | Frame                                   |          |
|                                        | Variables                             | E Drawi Color                           |          |
|                                        | Valiables                             | Coloi                                   | · · ·    |
|                                        | Task for the No.                      | Clip                                    |          |
|                                        |                                       | · ·                                     | 111      |
|                                        | Security                              | C Anisotropic Alarm color               |          |
|                                        | Programmability                       | Aldini Color                            |          |
|                                        |                                       | C Isotropic                             |          |
|                                        |                                       | C. Frid                                 |          |
|                                        |                                       | (• Fixed                                |          |
|                                        |                                       | C. Fixed and scrollabl                  |          |
|                                        |                                       |                                         |          |
|                                        |                                       |                                         |          |
|                                        |                                       |                                         |          |
|                                        |                                       |                                         |          |
|                                        |                                       |                                         |          |
|                                        | · · · · · · · · · · · · · · · · · · · |                                         | · · ·    |
|                                        |                                       | • • • • • • • • • • • • • • • • • • • • |          |
|                                        |                                       |                                         |          |
|                                        |                                       |                                         |          |
|                                        |                                       |                                         |          |
|                                        |                                       |                                         |          |

Om ervoor te zorgen dat de TP10 visualisatie correct werkt moeten ook de linken gelegd worden met het programma, dit kan gedaan worden in het menu van de visualisatie. Selecteer hiervoor 'Placeholer' in het 'Visualization' menu. In dit menu kunnen nu volgende instellingen gedaan worden:

• ArrayNr: het arraynummer van de Tp10 die aan deze visualisatie moet gelinkt worden

Analysescherm: de naam van het analysescherm, in dit voorbeeld noemt deze:

- `DIOC\_ANALYSESCHERM', maar indien er een andere naam werd gebruikt voor het scherm waarop de `DIOC\_ANALYSE' visualisatie werd toegevoegd moet deze andere naam worden ingegeven.
- X\_OFFSET en Y\_OFFSET: enkel bij TP10\_MINI: hiermee kan de eigenlijke plaats van de TP10 visualisatie verschoven worden ten opzichte van de knop om de visualisatie mee te openen.

| Arrauble 21 1 NV                      | •                                                                                                    |                                                    |              |
|---------------------------------------|----------------------------------------------------------------------------------------------------|----------------------------------------------------|--------------|
|                                       |                                                                                                    |                                                    |              |
|                                       |                                                                                                    |                                                    |              |
| CUZ %0.2f PPM<br>Humidity %0.2f %     |                                                                                                    |                                                    |              |
| Light %0.2f Lux                       | •                                                                                                    |                                                    |              |
| Reset Log Analyse                     |                                                                                                    |                                                    |              |
| · · · · · · · · · · · · · · · · · · · |                                                                                                    |                                                    |              |
|                                       | • • • • • • • • • • • • • • • • • • • •                                                                                                    |                                                    |              |
|                                       | Visualization                                                                                                    |                                                    | ×            |
|                                       | Category:                                                                                                    |                                                    |              |
|                                       |                                                                                                    |                                                    |              |
|                                       | Visualization<br>Text Visualization:                                                                                                    | TP10                                               | OK           |
|                                       | Visualization<br>Text Variables<br>Colorvariables<br>Line width                                                                                                    | TP10                                               | OK           |
|                                       | Visualization<br>Text<br>Colorvariables<br>Line width<br>Motion absolute<br>Motion relative                                                                                                    | TP10                                               | Cancel       |
|                                       | Visualization<br>Text<br>Text variables<br>Colorvanables<br>Line width<br>Moton absolute<br>Moton absolute<br>Moton absolute<br>Moton absolute<br>Moton absolute                                                                                                    | TP10                                               | Cancel       |
|                                       | Visualization<br>Text<br>Text<br>Text variables<br>Colorvariables<br>Line width<br>Motor absolute<br>Motor absolute<br>Motor absolute<br>Frane<br>Replace placeholders<br>Flaceholder<br>ArregNit                                                                                                    | TP10                                               | OK<br>Cancel |
|                                       | Procession         Visualization:           Text         Visualization:           Lossvatubles         Placehold           Lossvatubles         Placehold           Motion absolute         Frame           Placeholders         Placeholders           Placeholders         ArsyNt           AnsyNt         AnsyNt   | TP10                                               | OK<br>Cancel |
|                                       | Financiation         Visualization:           Text         Visualization:           Lossvanishin         Placeholt           Lossvanishin         Placeholt           Motion absolute         Frame           Placeholder         Anaghre           Anaghre         Anaghre                                           | TP10                                               | OK<br>Cancel |
|                                       | Financiation         Visualization:           Text         Visualization:           Conversibles         Placehold           Line widh         Finane           Motion absolute         Finane           Placeholder         Anayline           Anayline         Anayline                                             | TP10                                               | DK<br>Cancel |
|                                       | Trade alon         Visualization:           Text         Visualization:           Lossvarbles         Placehol           Lossvarbles         Placehol           Lossvarbles         Frane           Motion absolute         Frane           Placeholder         ArrayNt           AnalyzeScherm         AnalyzeScherm | TP10                                               | OK<br>Cancel |
|                                       | Trada ston         Visualization:           Text         Visualization:           Lossynables         Placehold           Lossynables         Placehold           Motion absolute         Frame           Placeholder         Anaglytic           Anaglytic         Anaglytic                                         | TP10  Reflacement  Replacement  TP10.ANALYSESCHERM | OK<br>Cancel |

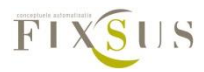

#### Eigen Analysescherm(optioneel)

Indien het gewenst is dat het analysescherm van fixsus in een eigen visualisatiescherm wordt opgeroepen, moet ervoor gezorgd worden dat de Global\_DIOC\_Configuration variabelenlijst eerst aangepast is. Hier wordt ter voorbeeld het analysescherm opgeroepen in een visualisatie die 'DIOC\_ANALYSESCHERM' noemt:

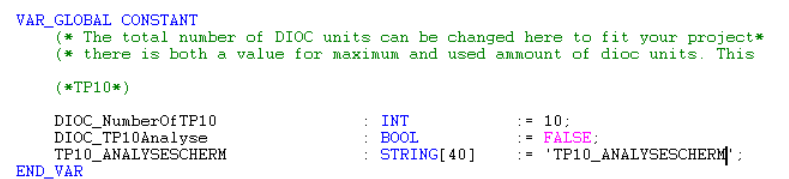

Nu de schermverwijzing gemaakt is kan 'DIOC\_ANALYSE' toevoegd worden op dit scherm, dit kan door het scherm te openen en een visualisatie toe te voegen in het scherm, selecteer hiervoor 'visualisation' en teken een rechthoek op het scherm:

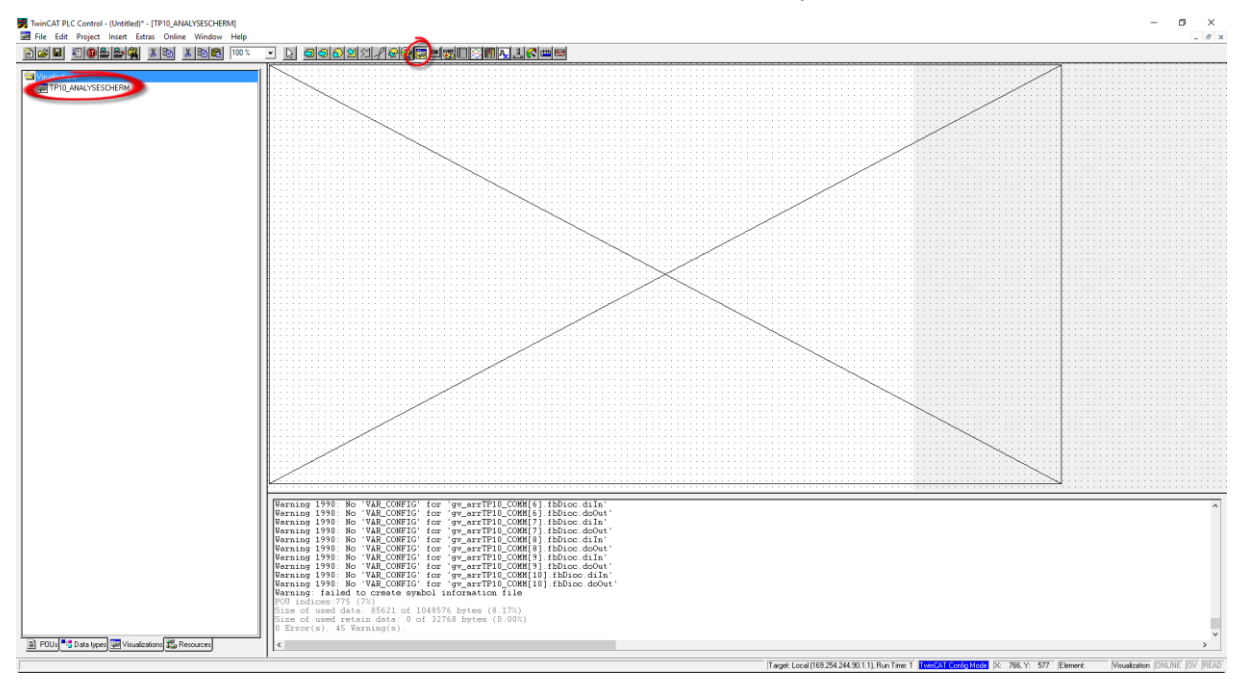

Kies in dit scherm voor de visualisatie 'DIOC\_ANALYSE'.

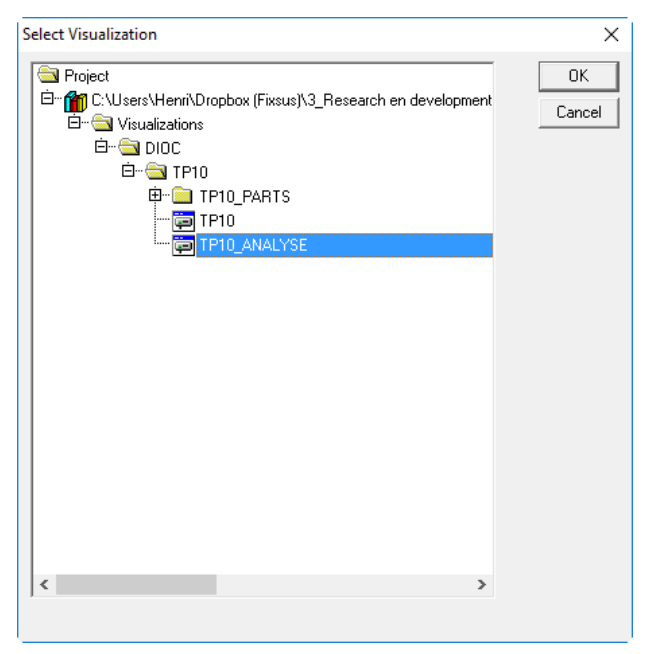

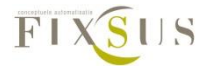

De visualisatie verschijnt nu op het scherm. Indien de visualisatie het volledige scherm mag innemen worden volgende instellingen best gedaan:

Dubbelklik op de visualisatie (klikken kan enkel binnen het kader die net getekend is), en verander de instellingen onder 'visualisation':

- 'Draw' en 'clip' worden afgevinkt
- 'Fixed' wordt aangevinkt
- Versleep de visualisatie zodat deze volledig op het scherm past.

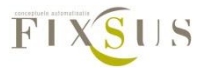

Bij het gebruiken van de twincat manager zijn er 2 zaken waarop moet gelet worden bij de implementatie van de TP10 en andere DIOC toestellen:

#### I/O at task begin

Onder : 'PLC-Configuration/PLC programma' moet I/O at task begin worden aangevinkt om een correcte communicatie te verzekeren

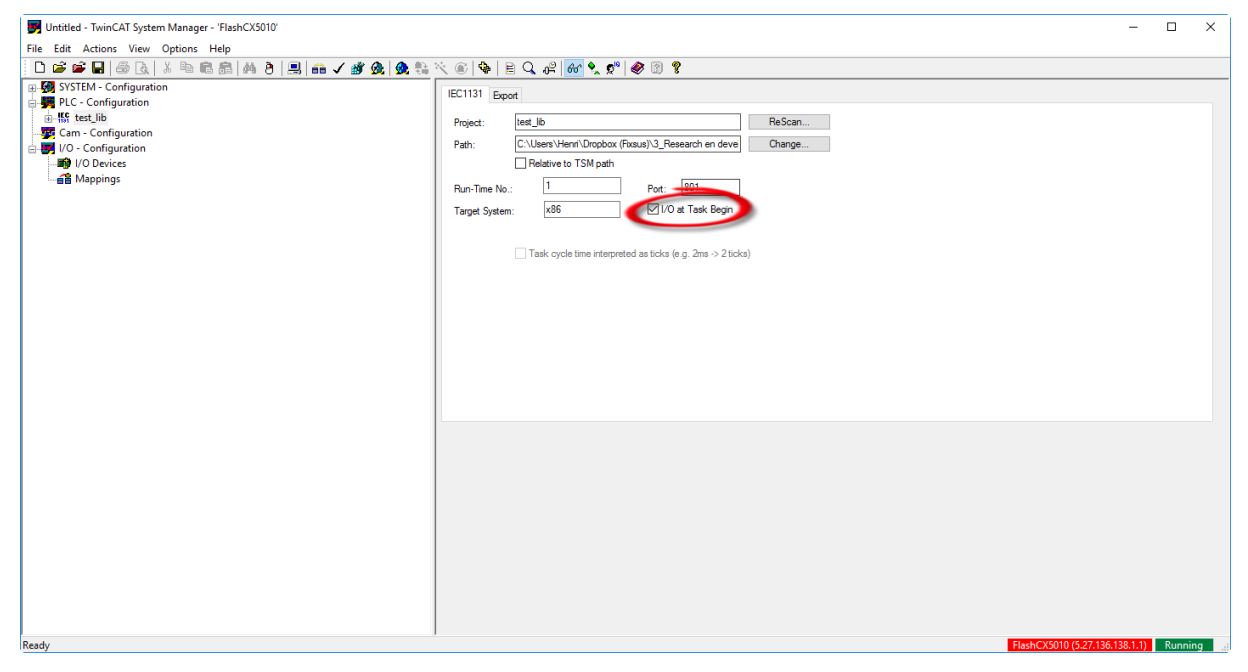

#### I/O onder juiste task oproepen

De in en uitgangen van de PLC worden op een bepaalde cyclustijd opgeroepen, de in en uitgangen van de DIOC toestellen moeten onder dezelfde cyclustijd als het programma opgeroepen worden, dit kan door ze in de juiste task op te roepen. Indien de standaard task op 12 ms cyclustijd ingesteld werd moet deze stap niet uitgevoerd worden.

Dit kan door naar 'PLC-Configuration/PLC programma/ standaard task/inputs' te navvigeren en daar alle DIOC inputs te selecteren. Rechtsklik op de geselecteerde ingangen en ga naar 'move to', kies hier voor de Task waarin het 'DIOC\_MAIN' programma wordt opgeroepen. In het voorbeeld is dit 'DIOC'.

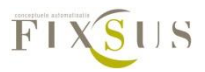

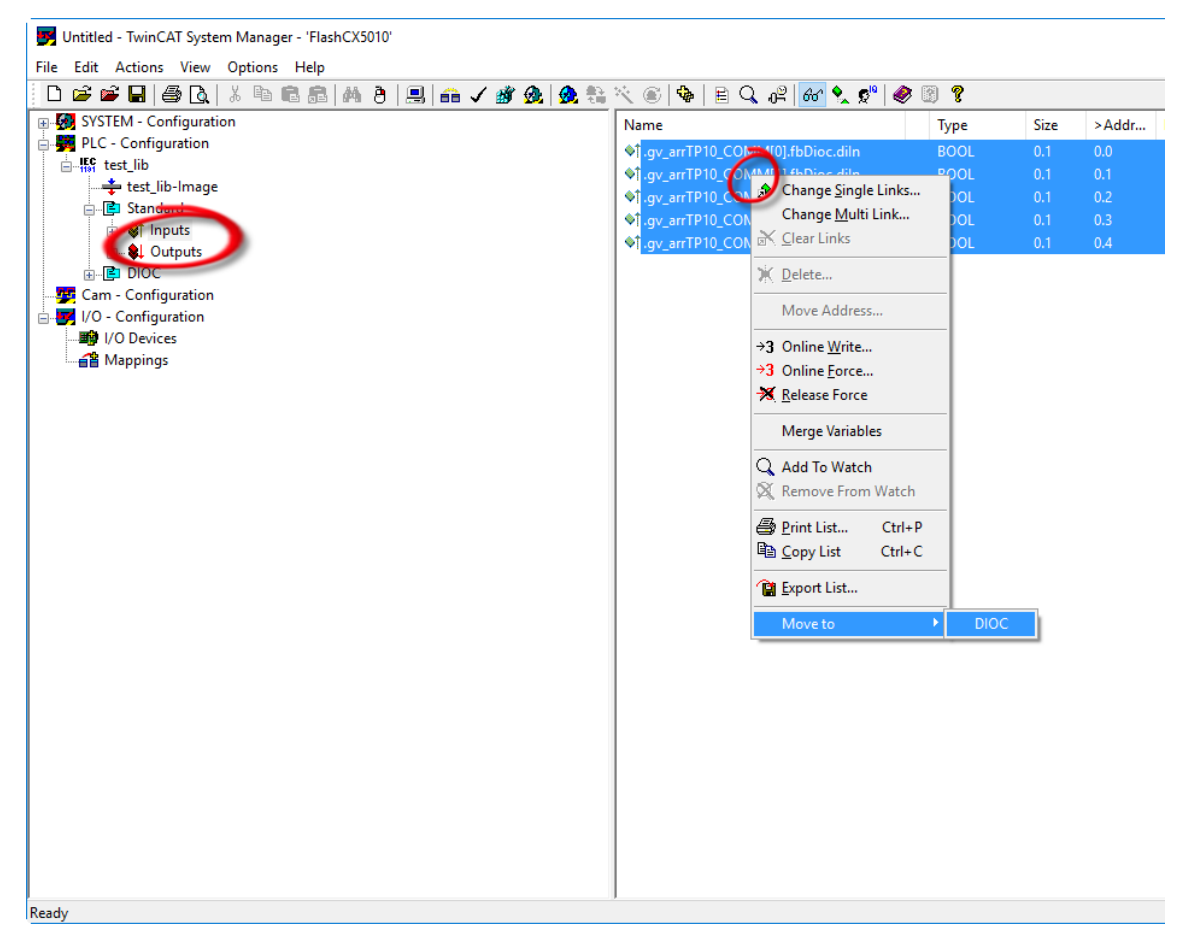

Doe het zelfde voor de uitgangen in 'PLC-Configuration/PLC programma/ standaard task/outputs'

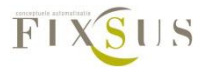

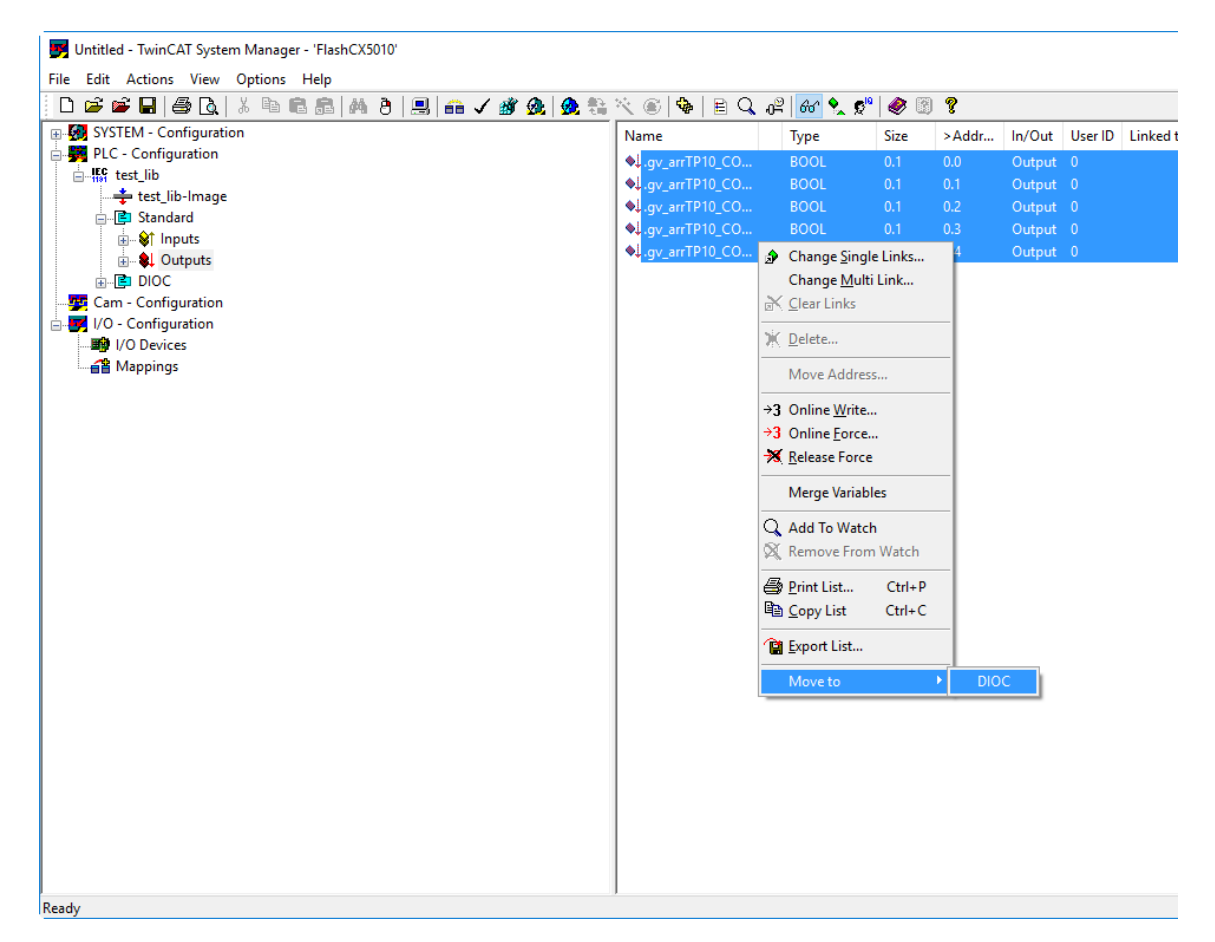

#### Toekennen van de TP10 in- en uitgangen

Uitgangen van de TP10 hebben volgende naam:

.gv\_arrTP10\_COMM[arraynummer van de TP10].fbdioc.doOut

Vb: hier wordt de uitgang van de TP10 met arraynummer 3 gelinkt:

| Intitled - TwinCAT System Manager - 'FlashCX5010'                          |                            |                               |         | - 0                                                                                                    | ×       |
|----------------------------------------------------------------------------|----------------------------|-------------------------------|---------|----------------------------------------------------------------------------------------------------|---------|
| File Edit Actions View Options Help                                        |                            |                               |         |                                                                                                    |         |
| D 🖆 📽 🖬 🖽 🐧 🙏 🐃 🛍 🏦 🛤 🤌 黒 🐽 🗸 💣 👧 🧶 💱                                      | × 🙆 🗣 👖                    | 🖹 🔍 🚜 🔐 🛠 🍢 📌 🍕               | 8 🖲 💡   |                                                                                                    |         |
| B - SYSTEM - Configuration                                                 | Current pr                 |                               |         |                                                                                                    | ^       |
| 🖶 🚟 PLC - Configuration                                                    | General Ether              | rCAT Process Data Unline      |         |                                                                                                    |         |
| - 🕎 Cam - Configuration                                                    | Name:                      | Term 2 (EL2809)               |         | ld: 2                                                                                                    |         |
| I/O - Configuration                                                        | Type                       | EL2809 16Ch. Dig. Output 2    | 4V.0.5A |                                                                                                    |         |
| Device 1 (EtherCAT)                                                        |                            |                               |         |                                                                                                    |         |
| Device 1-Image                                                             | Comment:                   |                               |         | Attach Variable Output (Output)                                                                                                    | all     |
| Device 1-Image-Info                                                        |                            |                               |         | ,                                                                                                    |         |
| i∎- 💱 Inputs                                                               |                            |                               |         | E M PLC - Configuration Show Variables                                                                                                    |         |
| 👜 🏶 Outputs                                                                |                            |                               |         | W Install                                                                                                    |         |
| B InfoData                                                                 |                            | Dephied                       |         |                                                                                                    |         |
| Errm 1 (EK1200)                                                            |                            |                               |         | .gv_arTP10_COMM[1].fbDioc.doOut → QX 0.1, BIT [0.1]                                                                                                |         |
| Term 3 (EL1809)                                                            |                            |                               |         | gv_artP10_COMM[2];fbDioc.doOut > QX 0.2, BIT [0.1]     Exclude same Image     TP10_COMM[2];fbDioc.doOut > QX 0.2, BIT [0.1]     Exclude same Image |         |
| 🕞 📲 Term 4 (EL3204)                                                        |                            |                               |         | GV arTP10_C0MM(s);bb/dc:d00dt > GX 0.5; BT [0.1]     Show Tooltips     GV arTP10_C0MM(4);bD/dc:d00dt > GX 0.4; BIT [0.1]     Show Tooltips         |         |
| 👜 📲 Term 5 (EL4004)                                                        |                            |                               |         | Show Variable Types                                                                                                    |         |
| 🗊 📲 Term 6 (EL3064)                                                        |                            |                               |         | Matching Type                                                                                                    |         |
| Term 7 (EL9011)                                                            |                            |                               |         | Matching Size                                                                                                    | ~       |
|                                                                            | Name                       | Online                        | Туре    | - All Types                                                                                                    | ^       |
|                                                                            | <b>♦</b> †WcState          | 1                             | BOOL    |                                                                                                    |         |
|                                                                            | <b>♦</b> † State           | 0x0002 (2)                    | UINT    | Offsets                                                                                                    |         |
|                                                                            | ♦↓ Output                  | 0                             | BOOL    | Continuous                                                                                                    |         |
|                                                                            | <ul> <li>Output</li> </ul> | 0                             | BOOL    | Show Dialog                                                                                                    |         |
|                                                                            | 🗣 Output                   | 0                             | BOOL    | Variable Name                                                                                                    |         |
|                                                                            | <ul> <li>Output</li> </ul> | 0                             | BOOL    | Hand over                                                                                                    |         |
|                                                                            | Output                     | 0                             | BOOL    | Take over                                                                                                    |         |
|                                                                            | • Output                   | 0                             | BOOL    | Carcal                                                                                                    |         |
|                                                                            | Output                     | 0                             | BOOL    | Calibo                                                                                                    |         |
|                                                                            | ◆• Output                  | U                             | BOOL    | Un 4/17 Output 0                                                                                                    | ~       |
| Server (Port) Timestamp Message                                            |                            |                               |         |                                                                                                    |         |
| TcSysSrv (10 1/12/2016 12:43:05 959 ms TwinCAT System Config mode requeste | d from AmsNetId:           | 33097 port 169.254.244.90.1.1 |         |                                                                                                    |         |
|                                                                            |                            |                               |         |                                                                                                    |         |
|                                                                            |                            |                               |         |                                                                                                    |         |
| Ready                                                                      |                            |                               |         | FlashCX5010 (5.27.136.138.1.1) Config                                                                                                    | Mode .: |
|                                                                            |                            |                               |         |                                                                                                    |         |

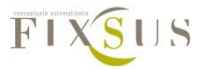

Ingangen van de TP10 hebben volgende naam:

.gv\_arrTP10\_COMM[arraynummer van de TP10].fbdioc.diIN

Vb: hier wordt de ingang van de TP10 met arraynummer 3 gelinkt:

| File Edit Actions View Ontions Help                                                                               |                          |                                          |                      |                                                                                                    |                                                                                                    | ~    |
|----------------------------------------------------------------------------------------------------|--------------------------|------------------------------------------|----------------------|----------------------------------------------------------------------------------------------------|----------------------------------------------------------------------------------------------------|------|
| The Lat Actions free options free                                                                                 |                          |                                          |                      |                                                                                                    |                                                                                                    |      |
| D 🖆 🖬 🖨 🖪 🖇 🦮 📾 📾 🖄 🗎 🔜 🛖 🗸 📽 🙆 🧟 🎨                                                                               | × 🐼 🗣 📄                  | Q 🖧 🔐 🧙 🕫                                | er 🖉 🖗               |                                                                                                    |                                                                                                    |      |
| ⊕ 😡 SYSTEM - Configuration<br>ಈ 🐺 PLC - Configuration<br>È ₩ test lib                                             | General EtherC/<br>Name: | T Process Data Online<br>Term 3 (EL1809) |                      | ld: 3                                                                                                    |                                                                                                    | Â    |
| Standard                                                                                                    | Type:                    | EL1809 16K. Dig. Eingang                 | 24V, 3ms             |                                                                                                    |                                                                                                    |      |
| Corputs     Corputs     Configuration     Configuration                                                           | Comment:                 |                                          |                      | Attach Variable Input (Input)                                                                                                    | ;                                                                                                    | ×    |
| By UO Device:                                                                                                    | Deabled                  |                                          |                      | □ ● ● PLC - Configuration           □ ● ₱ PLC - Configuration           □ ● ₱ DIOC           ● ● DIOC           ● ● DIOC           ● ↑ or_xarTPI0_COMM[0](bDioc.din > K0.0. BIT [0.1]           ● ↑ or_xarTPI0_COMM[0](bDioc.din > K0.0. BIT [0.1]           ● ↑ or_xarTPI0_COMM[0](bDioc.din > K0.2. BIT [0.1]           ● ↑ or_xarTPI0_COMM[0](bDioc.din > K0.3. BIT [0.1]           ● ↑ or_xarTPI0_COMM[0](bDioc.din > K0.3. BIT [0.1] | Show Variables  Urused Used and unused Exclude disabled Exclude other Devices Exclude same Image Show Tooltips |      |
|                                                                                                    | Name<br>Input            | Online<br>0                              | Type<br>BOOL<br>BOOL |                                                                                                    | Show Variable Types<br>Matching Type<br>Matching Size<br>All Types<br>Array Mode                               | > <  |
| 💽 📲 Term 6 (EL3064)                                                                                               | 9†Input                  | 0                                        | BOOL                 |                                                                                                    | Offeete                                                                                                    |      |
| Ing Term 7 (EL9011)<br>Ing Mappings                                                                               | ©†Input<br>©†Input       | 0                                        | BOOL<br>BOOL<br>BOOL |                                                                                                    | Continuous                                                                                                    |      |
|                                                                                                    | ♦ Input                  | ő                                        | BOOL                 |                                                                                                    | Variable Name                                                                                                  |      |
|                                                                                                    | <b>♦</b> †Input          | 0                                        | BOOL                 |                                                                                                    | Hand over                                                                                                    |      |
|                                                                                                    | ♦Î Input<br>♦Î Input     | 0<br>0                                   | BOOL                 |                                                                                                    | Cancel OK                                                                                                    |      |
| Server (Port) Timestamp Message TcSysSrv (10 1/12/2016 12:43:05 959 ms TwinCAT System Config mode requested Reads | from AmsNetld: 33        | 097 port 169.254.244.90.1                | .1.                  | Enterson                                                                                                    | 75 27 136 138 1 1) <b>CopFig Mo</b>                                                                            | de a |

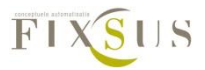

## **3.Variabelen van de TP10**

#### Beschrijving gebruik variabelen TP10

De Tp10 bouwstenen worden opgeroepen vanuit een array, namelijk gv\_arrTP10. Iedere specifieke TP10 heeft een eigen plaats in dit array, en kan opgeroepen worden vanuit dit array. Hieronder een voorbeeld waarbij de RGB leds van de TP10 op arrayplaats 3 in het rood worden geplaatst. De andere kleuren moeten hiervoor worden uitschakeld:

```
gv_arrTP10[3].iRgbBlue := 0;
gv_arrTP10[3].iRgbGreen := 0;
gv_arrTP10[3].iRgbRed := 255;
```

Op deze manier kunnen alle inputs en outputs van de TP10 worden aangesproken. Hieronder een oplijsting van alle inputs, outputs en instellingen die kunnen gebeuren op de TP10:

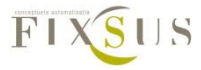

### Inputs:

| Naam              | Туре                           | beschrijving                                                                                                    |
|-------------------|--------------------------------|----------------------------------------------------------------------------------------------------|
| bMultisensor      | BOOL                           | Deze boolean geeft aan of de TP10 als Room<br>Analyser wordt gebruikt of niet. Indien deze<br>op true staat worden alle knoppen afgezet,<br>behalve knop 10 die kan ingedrukt worden<br>om de multisensor groen te laten oplichten.<br>Dit is een goede test om de communicatie<br>met de PLC te testen. |
| ArrLeds           | ARRAY<br>[010] OF<br>BOOL      | Iedere knop van de TP10 heeft een eigen led,<br>die kunnen gestuurd worden door de<br>waarden in deze array aan te passen.<br>true = led aan, false = led uit:<br>ArrLeds[1] = led 1, ArrLeds[10] = led 10                                                                                               |
| iIntensityLeds    | INT                            | Waarde tussen 0 en 100 die de intensiteit van de knoppenleds bepaald.                                                                                                    |
| ArrMasks          | ARRAY<br>[010] OF<br>BOOL      | Iedere knop van de TP10 kan worden<br>uitgeschakeld, dit kan ingesteld worden door<br>de waarden in deze array aan te passen.<br>false = knop bedienbaar, true = knop<br>onbedienbaar:<br>ArrMasks [1] = knop 1, ArrMasks [10] =<br>knop 10                                                              |
| ArrButtonComments | ARRAY<br>[010] OF<br>STRING(8) | Iedere knop van de TP10 kan een korte<br>beschrijving van maximum 8 tekens krijgen<br>die op de visualisatie verschijnt.<br>ArrButtonComments [1] = commentaar knop<br>1, ArrButtonComments [10] = commentaar<br>knop 10                                                                                 |
| bReset            | BOOL                           | Indien de TP10 moet gereset worden, moet<br>deze bool kort op true geschreven worden.<br>Eenmaal bReset opnieuw false geschreven<br>wordt, loopt de resettijd waarna de TP10<br>opnieuw opstart.                                                                                                    |

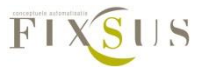

| iArrNr                | INT | Interne variabele, wordt gebruikt voor<br>interne logging<br>Wordt intern geschreven, bij extern                                                                                                    |
|-----------------------|-----|----------------------------------------------------------------------------------------------------|
|                       |     | beschrijven, kan dit voor fouten zorgen bij<br>het loggen.                                                                                                    |
| iIntervalCO           | INT | Interval voor de CO meting in seconden. Dit<br>bepaald hoe snel de meting van de CO sensor<br>moet binnengevraagd worden.<br>Staat standaard op 7 (seconden)<br>Deze moet aangepast worden bij de start van<br>het programma.<br>Eenmaal het TP10 programma gestart is<br>wordt deze niet ingeladen tot de TP10 een<br>heropstart doet, bijvoorbeeld door een reset. |
| iIntervalCO2          | INT | Interval voor de CO2meting in seconden. Dit<br>bepaald hoe snel de meting van de<br>CO2sensor moet binnengevraagd worden.<br>Staat standaard op 8 (seconden)<br>Zelfde voorwaarden als iIntervalCO                                                                                                    |
| iIntervalIllumination | INT | Interval voor de lux meting in seconden. Dit<br>bepaald hoe snel de meting van de lux sensor<br>moet binnengevraagd worden.<br>Staat standaard op 13 (seconden)<br>Zelfde voorwaarden als iIntervalCO                                                                                                    |
| iIntervalIR           | INT | Interval voor de infrarood meting in<br>seconden. Dit bepaald hoe snel de meting<br>van de infrarood sensor moet<br>binnengevraagd worden.<br>Staat standaard op 17 (seconden)<br>Zelfde voorwaarden als iIntervalCO                                                                                                    |
| iIntervalRoomHumidity | INT | Interval voor de luchtvochtigheids meting in seconden. Dit bepaald hoe snel de meting                                                                                                    |

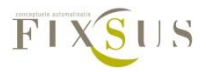

|                   |         | van de luchtvochtigheids sensor moet<br>binnengevraagd worden.<br>Staat standaard op 11 (seconden)<br>Zelfde voorwaarden als iIntervalCO                                                                                          |
|-------------------|---------|----------------------------------------------------------------------------------------------------|
| iIntervalRoomtemp | INT     | Interval voor de ruimtetemeratuur meting in<br>seconden. Dit bepaald hoe snel de meting<br>van de ruimtetemeratuur sensor moet<br>binnengevraagd worden.<br>Staat standaard op 3 (seconden)<br>Zelfde voorwaarden als iIntervalCO |
| iIntervalVOC      | INT     | Interval voor de VOC meting in seconden. Dit<br>bepaald hoe snel de meting van de VOC<br>sensor moet binnengevraagd worden.<br>Staat standaard op 5 (seconden)<br>Zelfde voorwaarden als iIntervalCO                              |
| iRgbBlue          | BYTE    | De Tp10 heeft een aantal RGB leds die<br>kunnen gebruikt worden om de TP10 te laten<br>oplichten.<br>Bepaald de intensheid van het blauwe licht.<br>(0 tot 255)                                                                   |
| iRgbGreen         | BYTE    | De Tp10 heeft een aantal RGB leds die<br>kunnen gebruikt worden om de TP10 te laten<br>oplichten.<br>Bepaald de intensheid van het groene licht.<br>(0 tot 255)                                                                   |
| iRgbRed           | BYTE    | De Tp10 heeft een aantal RGB leds die<br>kunnen gebruikt worden om de TP10 te laten<br>oplichten.<br>Bepaald de intensheid van het rode licht.<br>(0 tot 255)                                                                     |
| р_ТР10СОММ        | POINTER | Interne pointer naar de functieblok die de communicatie met de TP10 verzorgt.                                                                                                    |

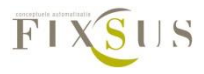

| Wordt    | intern   | geschreven,  | bij   | extern |
|----------|----------|--------------|-------|--------|
| beschrij | ven, kan | dit voor het | falen | van de |
| TP10 zo  | rgen.    |              |       |        |
|          |          |              |       |        |

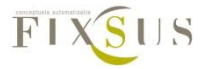

### Outputs:

| Naam              | Туре     | beschrijving                                   |
|-------------------|----------|------------------------------------------------|
| qArrButtons       | ARRAY    | Iedere knop van de TP10 kan worden uitgelezen, |
|                   | [012] OF | dit kan gedaan worden door de waarden in deze  |
|                   | BOOL     | array uit te lezen.                            |
|                   |          | false = knop bediend, true = knop onbediend:   |
|                   |          | qArrButtons [1] = knop 1, qArrButtons [10] =   |
|                   |          | knop 10.                                       |
| qfCO              | REAL     | Waarde van de CO sensor in PPM (parts per      |
|                   |          | million)                                       |
|                   |          | (niet in gebruik momenteel)                    |
| qfCO2             | REAL     | Waarde van de CO2 sensor in PPM (parts per     |
|                   |          | million)                                       |
| qfHumidity        | REAL     | Waarde van de luchtvochtigheidsmeting in       |
|                   |          | procent                                        |
|                   |          |                                                |
| qfInfrared        | REAL     | Waarde van de infraroodmeting in lux           |
|                   |          |                                                |
| qfLux             | REAL     | Waarde van de lichtmeting in lux               |
|                   |          |                                                |
| qfRoomTemperature | REAL     | Waarde van de temperatuursmeting in °C         |
|                   |          |                                                |
| qfVOC             | REAL     | Waarde van de VOC sensor in PPB (parts per     |
|                   |          | billion)                                       |
|                   |          |                                                |

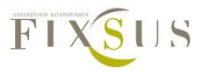

Systeeminfo:

| Naam            | Туре   | beschrijving                                                                             |
|-----------------|--------|------------------------------------------------------------------------------------------|
| qbDeviceActive  | BOOL   | Bool die aangeeft of de TP10 actief is<br>True = TP10 actief<br>False = TP10 niet actief |
| qdtVersionHw    | DATE   | Datum van de Hardwareversie op de TP10                                                   |
| qdtVersionSw    | DATE   | Datum van de Softwareversie op de TP10                                                   |
| qdtVersionReg   | DATE   | Datum van de Registerversie op de TP10                                                   |
| qrVoltageLevelA | REAL   | Spanningsniveau op de A lijn in Volt                                                     |
| qrVoltageLevelB | REAL   | Spanningsniveau op de B lijn in Volt                                                     |
| qsUniqueId      | STRING | Uniek ID van de TP10                                                                     |

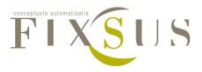

## 4. Variabelen van de roomcontroller

#### Beschrijving gebruik variabelen roomcontroller

De roomcontroller bouwstenen worden opgeroepen vanuit een array, namelijk gv\_arrRC. Iedere specifieke roomcontroller heeft een eigen plaats in dit array, en kan opgeroepen worden vanuit dit array. Hieronder een voorbeeld waarbij de relais op contact 46 wordt geactiveerd van de roomcontroller op arrayplaats 5. Daarna wordt de data van de 0-10V terugmelding aangesloten op de extractie FB ook uitgelezen:

gv\_arrRC[5].bRelais\_46 := TRUE; fLgExtrFb := gv\_arrRC[5].qfExtractionFB;

Op deze manier kunnen alle inputs en outputs van de roomcontroller worden aangesproken. Hieronder een oplijsting van alle inputs, outputs en instellingen die kunnen gebeuren op de roomcontroller:

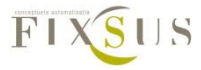

### Inputs:

| Naam             | Туре | beschrijving                                                                                                    |
|------------------|------|----------------------------------------------------------------------------------------------------|
| bEnableFan       | BOOL | Bij true zal het contact tussen<br>aansluiting 40 en aansluiting 42 sluiten,<br>bij false zal dit contact openen.                                    |
| bHeating_3P_plus | BOOL | Bij false zal GND op aansluiting 7<br>gestuurd worden. Bij true zal de<br>aangesloten spanning (24VC of 24AC)<br>op aansluiting 7 gestuurd worden.   |
| bHeating_3P_min  | BOOL | Bij false zal GND op aansluiting 8<br>gestuurd worden. Bij true zal de<br>aangesloten spanning (24VC of 24AC)<br>op aansluiting 8 gestuurd worden.   |
| bCooling_3P_plus | BOOL | Bij false zal GND op aansluiting 20<br>gestuurd worden. Bij true zal de<br>aangesloten spanning (24VC of 24AC)<br>op aansluiting 20 gestuurd worden. |
| bCooling_3P_min  | BOOL | Bij false zal GND op aansluiting 21<br>gestuurd worden. Bij true zal de<br>aangesloten spanning (24VC of 24AC)<br>op aansluiting 21 gestuurd worden. |
| bFireDamper_OPN  | BOOL | Bij false zal GND op aansluiting 37<br>gestuurd worden. Bij true zal de<br>aangesloten spanning (24VC of 24AC)<br>op aansluiting 37 gestuurd worden. |
| bFireDamper_CLS  | BOOL | Bij false zal GND op aansluiting 36<br>gestuurd worden. Bij true zal de<br>aangesloten spanning (24VC of 24AC)<br>op aansluiting 36 gestuurd worden. |
| bRelais_45       | BOOL | Bij true zal het contact tussen<br>aansluiting 45 en de GND sluiten, bij<br>false zal dit contact openen.                                            |

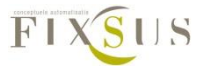

| bRelais_46                | BOOL | Bij true zal het contact tussen<br>aansluiting 46 en de GND sluiten, bij<br>false zal dit contact openen.                                                                                                    |
|---------------------------|------|----------------------------------------------------------------------------------------------------|
| bRelais_47                | BOOL | Bij true zal het contact tussen<br>aansluiting 47 en de GND sluiten, bij<br>false zal dit contact openen.                                                                                                    |
| iIntervalACVoltage        | INT  | Interval voor de externe voltage meting<br>in seconden. Dit bepaald hoe snel de<br>meting van het externe voltage moet<br>binnengevraagd worden.<br>Staat standaard op 19 (seconden)                                 |
| iIntervalTempHeatingWater | INT  | Interval voor de heating temperatuurs<br>meting in seconden. Dit bepaald hoe<br>snel de meting van de heating<br>temperatuur moet binnengevraagd<br>worden.<br>Staat standaard op 11 (seconden)                      |
| iIntervalTempICEWater     | INT  | Interval voor de cooling temperatuurs<br>meting in seconden. Dit bepaald hoe<br>snel de meting van de cooling<br>temperatuur moet binnengevraagd<br>worden.<br>Staat standaard op 9 (seconden)                       |
| iInterval_FB_Pulsion      | INT  | Interval voor de terugmelding van de<br>pulsie (0-10V) in seconden. Dit bepaald<br>hoe snel de meting van de terugmelding<br>van de pulsie (0-10V) moet<br>binnengevraagd worden.<br>Staat standaard op 7 (seconden) |
| iIntervalTempAirPulsion   | INT  | Interval voor de pulsie temperatuurs<br>meting in seconden. Dit bepaald hoe<br>snel de meting van de pulsie                                                                                                    |

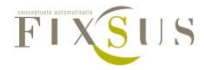

|                            |     | temperatuur moet binnengevraagd<br>worden.<br>Staat standaard op 13 (seconden)                                                                                                    |
|----------------------------|-----|----------------------------------------------------------------------------------------------------|
| iInterval_FB_Extraction    | INT | Interval voor de terugmelding van de<br>Extraction (0-10V) in seconden. Dit<br>bepaald hoe snel de meting van de<br>terugmelding van de Extraction (0-10V)<br>moet binnengevraagd worden.<br>Staat standaard op 17 (seconden) |
| iIntervalTempAirExtraction | INT | Interval voor de extractie temperatuurs<br>meting in seconden. Dit bepaald hoe<br>snel de meting van de extractie<br>temperatuur moet binnengevraagd<br>worden.<br>Staat standaard op 19 (seconden)                           |
| iIntervalDipswitches       | INT | Interval voor de dipswitches status in<br>seconden. Dit bepaald hoe snel de status<br>van de dipswitches moet<br>binnengevraagd worden.<br>Staat standaard op 17 (seconden)                                                   |
| iIntervalFBFiredamper      | INT | Interval voor de firedamper feedback in<br>seconden. Dit bepaald hoe snel de<br>feedback van de firedamper moet<br>binnengevraagd worden.<br>Staat standaard op 19 (seconden)                                                 |
| iIntervalFanFaultStatus    | INT | Interval voor de fan fout status in<br>seconden. Dit bepaald hoe snel de status<br>van de fan fault moet binnengevraagd<br>worden.<br>Staat standaard op 23 (seconden)                                                        |
| iSendIntervalSpHeating     | INT | Interval voor het setpunt van de heating<br>in seconden. Dit bepaald hoe snel het                                                                                                    |

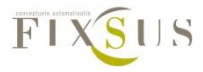

|                           |       | setpunt van de heating zal verzonden     |
|---------------------------|-------|------------------------------------------|
|                           |       | Staat standaard op 9 (seconden)          |
|                           |       |                                          |
| iSendIntervalSpCooling    | INT   | Interval voor het setpunt van de cooling |
|                           |       | in seconden. Dit bepaald hoe snel het    |
|                           |       | setpunt van de cooling zal verzonden     |
|                           |       | Staat standaard on 11 (seconden)         |
|                           |       |                                          |
| iSendIntervalSpPulsion    | INT   | Interval voor het setpunt van de pulsie  |
|                           |       | in seconden. Dit bepaald hoe snel het    |
|                           |       | setpunt van de pulsie zal verzonden      |
|                           |       | worden.                                  |
|                           |       |                                          |
| iSendIntervalSpExtraction | INT   | Interval voor het setpunt van de         |
|                           |       | extractie in seconden. Dit bepaald hoe   |
|                           |       | snel het setpunt van de extractie zal    |
|                           |       | verzonden worden.                        |
|                           |       | Staat standaard op 15 (Seconden)         |
| iSendIntervalSpFan        | INT   | Interval voor het setpunt van de fan in  |
|                           |       | seconden. Dit bepaald hoe snel het       |
|                           |       | setpunt van de fan zal verzonden         |
|                           |       | worden.                                  |
|                           |       | Staat Standaard op 15 (Seconden)         |
|                           |       |                                          |
|                           |       |                                          |
| iSpHeating                | INT   | Setpunt voor de heating in %, wordt      |
|                           |       | vertaald naar 0-10V op klem 9.           |
| iSpCooling                | INT   | Setpunt voor de cooling in %, wordt      |
|                           |       | vertaald naar 0-10V op klem 22.          |
| iSpPulsion                | INT   | Setpunt voor de pulsie in %, wordt       |
| iCa Futura ati a a        |       | vertaald naar 0-10V op klem 16.          |
| ISPEXTRACTION             | TIN I | Setpunt voor de extractie in %, wordt    |
|                           |       | vertaalu haar u-tuv up kielii 29.        |

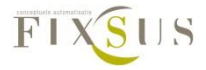

| iSpFan   | INT     | Setpunt voor de fan in %, wordt vertaald naar 0-10V op klem 39.                                                                                                    |
|----------|---------|----------------------------------------------------------------------------------------------------|
| p_RCCOMM | POINTER | Interne pointer naar de functieblok die<br>de communicatie met de RC verzorgt.<br>Wordt intern geschreven, bij extern<br>beschrijven, kan dit voor het falen van<br>de RC zorgen.            |
| iArrNr   | INT     | Interne variabele, wordt gebruikt voor<br>interne logging<br>Wordt intern geschreven, bij extern<br>beschrijven, kan dit voor fouten zorgen<br>bij het loggen.                               |
| bReset   | BOOL    | Indien de RC moet gereset worden,<br>moet deze bool kort op true geschreven<br>worden. Eenmaal bReset opnieuw false<br>geschreven wordt, loopt de resettijd<br>waarna de RC opnieuw opstart. |

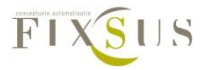

### Outputs:

| Naam               | Туре                      | beschrijving                                                                                                    |
|--------------------|---------------------------|----------------------------------------------------------------------------------------------------|
| qbFiredamperFB_OPN | BOOL                      | Status van de feedback van het NO contact van de brandklep, aangesloten op aansluiting 37.                                                                                                    |
| qbFiredamperFB_CLS | BOOL                      | Status van de feedback van het NC contact van de brandklep , aangesloten op aansluiting 36.                                                                                                    |
| qbFanFault         | BOOL                      | Status van het foutcontact van de fan, aangesloten op aansluiting 43.                                                                                                    |
| qArrDipSwitches    | ARRAY<br>[012] OF<br>BOOL | Iedere dipswitch van de roomcontroller kan<br>worden uitgelezen, dit kan gedaan worden<br>door de waarden in deze array uit te lezen.<br>false = dipswitch af, true = dipswitch aan.<br>qArrDipSwitches[1] = dipswitch 1,<br>qArrDipSwitches [12] = dipswitch 12. |
| qfACVoltageLevel   | REAL                      | Waarde van het extern aangebrachte voltage<br>in V                                                                                                    |
| qfTempHeatingWater | REAL                      | Temperatuur gemeten door de PT1000<br>aangesloten op aansluitingen 12 en 13.<br>Waarde van de temperatuursmeting in °C.                                                                                                    |
| qfTempIceWater     | REAL                      | Temperatuur gemeten door de PT1000<br>aangesloten op aansluitingen 25 en 26.<br>Waarde van de temperatuursmeting in °C.                                                                                                    |
| qfPulsionFB        | REAL                      | Waarde van de pulsie feedback in %                                                                                                    |
| qfTempAirPulsion   | REAL                      | Temperatuur gemeten door de PT1000<br>aangesloten op aansluitingen 18 en 19.<br>Waarde van de temperatuursmeting in °C.                                                                                                    |
| qfExtractionFB     | REAL                      | Waarde van de extractie feedback in %                                                                                                    |

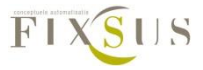

| qfTempAirExtraction RI | EAL | Temperatuur gemeten door de PT1000<br>aangesloten op aansluitingen 31 en 32.<br>Waarde van de temperatuursmeting in °C. |
|------------------------|-----|----------------------------------------------------------------------------------------------------|
|------------------------|-----|----------------------------------------------------------------------------------------------------|

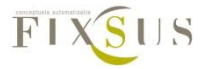

Systeeminfo:

| Naam            | Туре   | beschrijving                                                                             |
|-----------------|--------|------------------------------------------------------------------------------------------|
| qbDeviceActive  | BOOL   | Bool die aangeeft of de TP10 actief is<br>True = TP10 actief<br>False = TP10 niet actief |
| qdtVersionHw    | DATE   | Datum van de Hardwareversie op de TP10                                                   |
| qdtVersionSw    | DATE   | Datum van de Softwareversie op de TP10                                                   |
| qdtVersionReg   | DATE   | Datum van de Registerversie op de TP10                                                   |
| qrVoltageLevelA | REAL   | Spanningsniveau op de A lijn in Volt                                                     |
| qrVoltageLevelB | REAL   | Spanningsniveau op de B lijn in Volt                                                     |
| qsUniqueId      | STRING | Uniek ID van de TP10                                                                     |

# 5.Gebruik van de visualisaties van de TP10